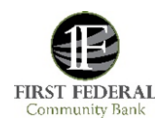

## How To Enroll In eStatements On Online Banking

- 1) Go to <u>FFCB.com</u> and log into your Online Banking using your username and password. This function is only available on the website, NOT the app.
- 2) In the Home Screen, click "Profile":

| FIRST FEDERAL<br>Community Bank                                                                                                    | Home | Accounts | Transfer               | Last log in: Feb 11, 2022<br>Bill Payment  |   |
|----------------------------------------------------------------------------------------------------|------|----------|------------------------|--------------------------------------------|---|
| Home<br>Alerts                                                                                                    |      |          |                        |                                            | J |
| A Stay Alext<br>A Stay Alext<br>Know about changes to your finances and online security. Choose when and what alerts you get by email or text message.<br>Envel |      |          | <b>Żell</b><br>safe, a | <b>Żelle</b> is a fast, safe, and easy way |   |

3) Click "Manage Statements"

| FIRST FEDERAL<br>Community Bank | Home | Accounts | Transfer | Bill Paymen |
|---------------------------------|------|----------|----------|-------------|
| rofile                          |      |          |          |             |
| Password                        |      |          |          | C Edit      |
| Challenge questions             |      |          |          | @ Edit      |
| Email                           |      |          |          | 🖪 Edit      |
| Phone                           |      |          |          | ✓ View      |
| Electronic statements           |      |          | Manage   | statements  |
| Mobile banking                  |      |          | Mana     | age devices |

4) After reading the eStatements Disclosure, click on the words "PDF Document" to populate your specific code. Adobe Reader is required to view the code:

| FIRST FEDERAL<br>Community Bank                                                                   |                         |              |
|---------------------------------------------------------------------------------------------------|-------------------------|--------------|
| eStatements Enrollment - Accept Disclosure Agreement                                              |                         |              |
| Read the disclosure and choose 'I agree' below to access your statements electronically.<br>Print |                         |              |
|                                                                                                   | offathements Disclosure | Ĩ            |
| Electrunic Delivery of Statements                                                                 |                         |              |
| Enter the confirmation code contained in this PDF document.                                       |                         | Le Contacter |
| Confirmation Dode                                                                                 |                         |              |
| I ASSET                                                                                           |                         |              |

5) View your specific code:

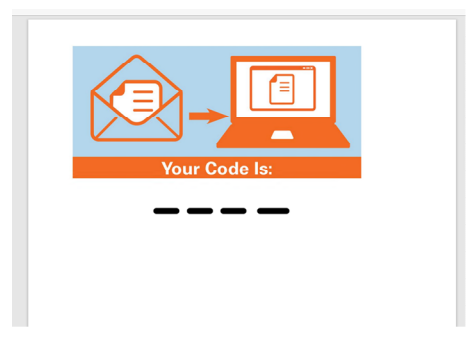

6) Enter your code in the field for "Confirmation Code" :

| FIRST FEDERAL<br>Community Bank                            |                        |                          |
|------------------------------------------------------------|------------------------|--------------------------|
| eStatements Enrollment - Accept Disclosure Agreement       |                        |                          |
| Print                                                      |                        |                          |
|                                                            |                        | 1                        |
|                                                            | efizatementa Bindonare |                          |
| Electronic Delivery of Elastements                         |                        |                          |
|                                                            |                        | Li Alola<br>Acolid Rodar |
| Ener the confirmation code cartained in this PDF document. |                        |                          |
| Carlievation Carle                                         |                        |                          |
| 1 Adams 10 MARK                                            |                        |                          |

- 7) Click "Agree"
- 8) You will next be taken to a screen that lists all accounts. Ensure that the appropriate accounts the bubble for eStatments is selected. NOT the bubble under paper statements
- 9) Click "Next"
- 10) Click "Enroll"
- 11) To later access your eStatments, from the Home Screen, click on "Profile" for the Electronic Statements option, click on "Manage Statements"
- 12) Click on "View Statements" for the account number to view:

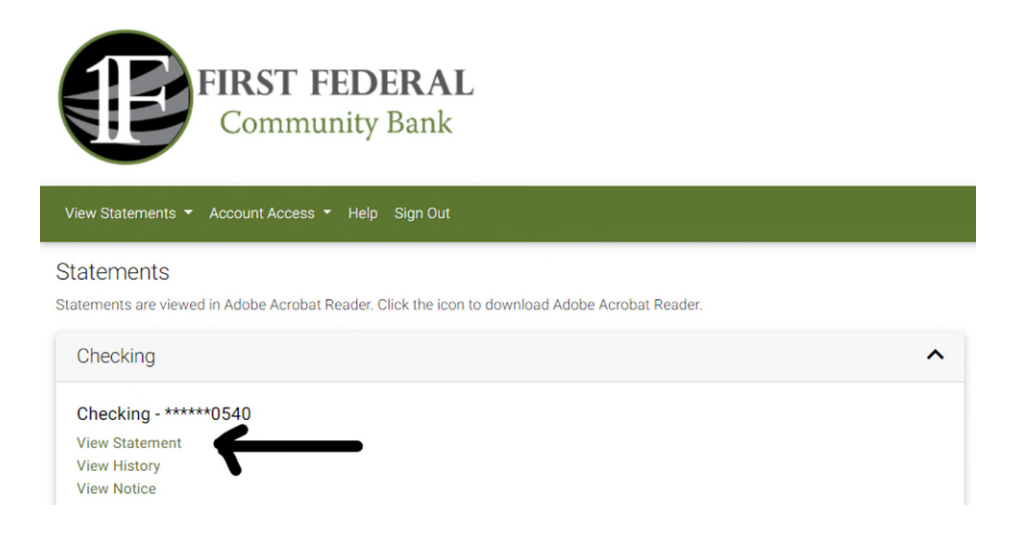